# RV110Wのユーザ設定

## 目的

RV110Wでは、管理者アカウントとゲストアカウントの両方が使用されます。管理者は、ゲ ストアカウントに読み取り専用アクセス権がある間、ルータを変更できます。この記事では 、RV110Wのユーザ設定の設定方法について説明します。

## 該当するデバイス

• RV110W

## 手順

ステップ1:Web構成ユーティリティを使用して、[Administration] > [Users]を選択します。

| Users                                            |        |  |
|--------------------------------------------------|--------|--|
| Account Activation                               |        |  |
| Administrator Account                            | Active |  |
| Guest Account                                    | Active |  |
| Administrator Account Setting                    |        |  |
| Edit Administrator Settings                      |        |  |
| New Username:                                    | cisco  |  |
| Old Password:                                    |        |  |
| New Password:                                    |        |  |
| Retype New Password:                             |        |  |
| Guest Settings                                   |        |  |
| Edit Guest Settings                              |        |  |
| New Username:                                    | guest  |  |
| Old Password:                                    |        |  |
| New Password:                                    |        |  |
| Retype New Password:                             |        |  |
| Import User Name & Password                      |        |  |
| Browse                                           |        |  |
| (To import User Names + Password via CSV files.) |        |  |
| Import                                           |        |  |
| Save Cancel                                      |        |  |
|                                                  |        |  |

ゲストアカウントの有効化

この手順では、管理者がゲストアカウントにアクセスを有効にする方法を示します。ゲスト

アカウントでは、ゲストユーザはルータに関する情報を表示できますが、編集はできません。

ステップ1:[Guest Account]の右側にある[**Active**]チェックボックスをオン*にして*、ゲストア カ**ウントをア**クティブにします。

| Users                                            |          |  |
|--------------------------------------------------|----------|--|
| Account Activation                               |          |  |
| Administrator Account                            | ✓ Active |  |
| Guest Account                                    | Active   |  |
| Administrator Account Set                        | ting     |  |
| Edit Administrator Settings                      |          |  |
| New Username:                                    | cisco    |  |
| Old Password:                                    |          |  |
| New Password:                                    |          |  |
| Retype New Password:                             |          |  |
| Guest Settings                                   |          |  |
| Edit Guest Settings                              |          |  |
| New Username:                                    | guest    |  |
| Old Password:                                    |          |  |
| New Password:                                    |          |  |
| Retype New Password:                             |          |  |
| Import User Name & Password                      |          |  |
| Browse                                           |          |  |
| (To import User Names + Password via CSV files.) |          |  |
| Import                                           |          |  |
| Save Cancel                                      |          |  |

ステップ2:[保存]をクリック**して変更**を保存するか、[キャンセ**ル]をク**リックして破棄します 。 この手順では、管理者が管理者アカウント設定を変更する方法を示します。管理者アカウントを定期的に変更すると、アカウントのセキュリティが向上します。

ステップ1:[管理者の設定の編*集]の右側*で、チェックボックスをオンにして管理者アカウン トの設定を編集します。

| Users                                            |        |  |
|--------------------------------------------------|--------|--|
| Account Activation                               |        |  |
| Administrator Account                            | Active |  |
| Guest Account                                    | Active |  |
| Administrator Account Set                        | ting   |  |
| Edit Administrator Settings                      |        |  |
| New Username:                                    | cisco  |  |
| Old Password:                                    |        |  |
| New Password:                                    |        |  |
| Retype New Password:                             |        |  |
| Guest Settings                                   |        |  |
| Edit Guest Settings                              |        |  |
| New Username:                                    | guest  |  |
| Old Password:                                    |        |  |
| New Password:                                    |        |  |
| Retype New Password:                             |        |  |
| Import User Name & Password                      |        |  |
| Browse                                           |        |  |
| (To import User Names + Password via CSV files.) |        |  |
| Import                                           |        |  |
| Save Cancel                                      |        |  |

ステップ2:[新しいユーザ*ー名]フィールド*に、管理者アカウントの新しいユーザ名を入力し ます。 ステップ3:[Old Password]フ*ィールド*に、管理者アカウントの古いパスワードを入力します。

注:管理者アカウントのデフォルトのユーザ名とパスワードは、どちらも「cisco」です。

ステップ4:[新しいパスワー*ド]フィールド*に、管理者アカウントの新しいパスワードを入力します。

ステップ5:[Retype New Password]*フィールド*に、新しいパスワードを再度入力して確認します。

ステップ6:[保存]をクリックし**て変更**を保存するか、[キャンセ**ル]をクリック**して変更を破棄 します。

### ゲストアカウントの設定

この手順では、管理者がゲストアカウント設定を変更する方法を示します。ゲストアカウントの設定を定期的に変更すると、アカウントのセキュリティが向上します。

ステップ1:[Edit Guest Settings(ゲスト設定の編*集)]の右側で、*チェックボックスをオンにし てゲストアカウント設定を編集します。

| Users                                                   |        |  |
|---------------------------------------------------------|--------|--|
| Account Activation                                      |        |  |
| Administrator Account                                   | Active |  |
| Guest Account                                           | Active |  |
| Administrator Account Setting                           |        |  |
| Edit Administrator Settings                             |        |  |
| New Username:                                           | cisco  |  |
| Old Password:                                           |        |  |
| New Password:                                           |        |  |
| Retype New Password:                                    |        |  |
| Guest Settings                                          |        |  |
| Edit Guest Settings                                     |        |  |
| New Username:                                           | guest  |  |
| Old Password:                                           |        |  |
| New Password:                                           |        |  |
| Retype New Password:                                    |        |  |
| Import User Name & Password                             |        |  |
| Browse                                                  |        |  |
| (To import User Names + Password via CSV files.) Import |        |  |
|                                                         |        |  |

ステップ2:[新しいユーザ*ー名]フィー*ルドに、ゲストアカウントの新しいユーザ名を入力し ます。 ステップ3:[Old Password]*フィールド*に、ゲストアカウントの古いパスワードを入力します。

注:ゲストアカウントのデフォルトのユーザ名とパスワードは、どちらも「guest」です。

ステップ4:[新しいパスワー*ド]フィールド*に、ゲストアカウントの新しいパスワードを入力 します。

ステップ5:[Retype New Password]*フィールド*に、新しいパスワードを再度入力して確認します。

ステップ6:[保存]をクリックし**て変更**を保存するか、[キャンセ**ル]をクリック**して変更を破棄 します。

### ユーザ名とパスワードのインポート

この手順では、管理者がファイルからユーザ設定をインポートする方法を示します。ファイ ルを使用すると、管理者はユーザ設定の記録を保持できます(ユーザ設定の記録は保持され ます)。

ステップ1:[Browse]をクリックして、ユーザ名とパスワードを含むファイルを選択します。

| Users                                            |        |  |
|--------------------------------------------------|--------|--|
| Account Activation                               |        |  |
| Administrator Account                            | Active |  |
| Guest Account                                    | Active |  |
| Administrator Account Setting                    |        |  |
| Edit Administrator Settings                      |        |  |
| New Username:                                    | cisco  |  |
| Old Password:                                    |        |  |
| New Password:                                    |        |  |
| Retype New Password:                             |        |  |
| Guest Settings                                   |        |  |
| Edit Guest Settings                              |        |  |
| New Username:                                    | guest  |  |
| Old Password:                                    |        |  |
| New Password:                                    |        |  |
| Retype New Password:                             |        |  |
| Import User Name & Password                      |        |  |
| Browse                                           |        |  |
| (To import User Names + Password via CSV files.) |        |  |
| Import                                           |        |  |
| Save Cancel                                      |        |  |
| Gave                                             |        |  |

**注**:ファイルはCSVファイルです。

ステップ 2:[Import] をクリックします。